| GUÍA RÁPIDA DE PROGRAMACIÓN 912-TT DVB-S/S2 A DVB-T                               |                                          |                                                                                                    |  |
|-----------------------------------------------------------------------------------|------------------------------------------|----------------------------------------------------------------------------------------------------|--|
| Inicio/encendido                                                                  |                                          | Presionar la tecla de encendido del PS-011 para inicio<br>del sistema.                                                                  |  |
| Menú principal<br>Seleccionar serie<br>Tabla NIT                                  | ОК                                       | Marcar seleccionar serie, para elegir la serie de<br>programación.                                                                      |  |
| Seleccionar serie<br>912-TT Transmodulador DVB-S/S2 a DVB-T<br>912-MS Moduladores | ОК                                       | Seleccione la serie 912-TT Transmodulador<br>DVB-S/S2 a DVB-T.                                                                          |  |
| 912-TT Transmodulador DVB-S/S2 a DVB-T<br>Configurar módulo                       | ОК                                       | Para iniciar la programación del módulo, seleccione<br>Configurar módulo.                                                               |  |
| Posicione el conmutador de progra<br>se ilumin                                    | mación del módulo<br>ará el indicador de | 912-TT en ON. A partir de ese momento programación.                                                                                     |  |
| Entrada                                                                           |                                          |                                                                                                    |  |
| Alimentación LNB off V<br>off on                                                  | OK+▼▲+OK+T                               | Seleccione la Alimentación LNB on/off. Luego pulse<br>transmitir T.                                                                     |  |
| Frecuencia entrada                                                                | Teclado + T                              | Introduzca con el teclado numérico la frecuencia FI del<br>transpondedor. Luego pulse transmitir T.                                     |  |
| Symbol rate Auto EUUU KBd                                                         | Teclado + T                              | Introduzca el symbol rate del transpondedor con el<br>teclado numérico. Luego pulse transmitir T.                                       |  |
| Norma DVB-S2                                                                      | OK+▼▲+OK+T                               | Seleccione la norma DVB-S/DVB-S2. Por defecto se<br>encuentra en Auto. Luego pulse transmitir T.                                        |  |
| Modulación QPSK V                                                                 | OK+ <b>▼</b> ▲+OK+T                      | Seleccione la modulación QPSK/8PSK. Por defecto<br>se aparece en Auto. Luego pulse transmitir T.                                        |  |
| Roll off 0.35                                                                     | OK+ <b>▼</b> ▲+OK+T                      | Seleccione el roll off. Luego pulse transmitir T.                                                                                       |  |
| FEC Auto                                                                          | OK+▼▲+OK+T                               | Seleccione la tasa de corrección de errores (FEC)<br>del transpondedor. Por defecto aparece en Auto.<br>Luego pulse transmitir T.       |  |
| Nivel entrada     65     dBuV       BER     < 1E-7                                | READ                                     | Una vez introducidos los datos del transpondedor de<br>entrada, pulse la tecla READ para obtener una lectura<br>de la señal de entrada. |  |
| ▼<br>Salida                                                                       |                                          |                                                                                                    |  |
| Modulación DVB-T V<br>DVB-T<br>DVB-H                                              | OK+▼▲+OK+T                               | Seleccione el estándar de modulación COFDM. Luego<br>pulse transmitir T.                                                                |  |
| Programar por Canal Canal Frecuencia                                              | OK+▼▲+OK+T                               | Seleccione el modo de programación de la salida<br>del módulo, canal o frecuencia. Luego pulse transmitir T.                            |  |
| ▼<br>Tabla canales BG CCIR ▼                                                      | OK+ <b>▼</b> ▲+OK+T                      | Seleccione la norma para el canal de salida. Luego<br>pulse transmitir T.                                                               |  |
|                                                                                   | Teclado + T                              | En el caso de programar la salida por canal, puede<br>introducir el canal mediante el teclado numérico. o bien                          |  |
| Canal V                                                                           | OK+ <b>▼▲</b> +OK+T                      | puede seleccionar un canal de la lista desplegable. Una<br>vez haya confirmado con OK, pulse transmitir T.                              |  |

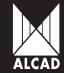

## GUÍA RÁPIDA DE PROGRAMACIÓN 912-TT DVB-S/S2 A DVB-T

|                                                                                                    | V                                                                   |                     | En el caso de programar la salida por frecuencia,                                                                                                    |
|----------------------------------------------------------------------------------------------------|---------------------------------------------------------------------|---------------------|----------------------------------------------------------------------------------------------------|
| Frecuencia                                                                                               | 471.25 MHz                                                          | leclado + l         | introduzca la frecuencia mediante el teclado numérico.<br>Luego pulse transmitir T.                                                                                                    |
|                                                                                                    |                                                                     | Teclado + T         | Introduzca la atenuación en la salida del módulo                                                                                                    |
| Atenuación                                                                                               | 14 ▼ dB                                                             | o<br>OK+▼▲+OK+T     | mediante el teclado numérico. Luego pulse transmitir T.                                                                                                    |
|                                                                                                    | ▼                                                                   |                     |                                                                                                    |
| Offset                                                                                                   | 0 V MHz                                                             |                     |                                                                                                    |
|                                                                                                    | +1/6<br>-1/6<br>+1/8<br>-1/8                                        | OK+▼▲+OK+T          | Seleccione el Offset de la frecuencia de salida de entre<br>las opciones disponibles. Luego pulse transmitir T.                                                                                                    |
| L                                                                                                    |                                                                     | Teclado + T         | Seleccione el ancho de banda del canal de salida en 6, 7                                                                                                    |
| Ancho de banda                                                                                           | 8 🛛 MHz                                                             | 0                   | u 8 MHz. Puede hacerlo mediante el teclado numérico o                                                                                                    |
|                                                                                                    | ▼                                                                   |                     | utilizando el menú desplegable. Luego pulse transmitir T.                                                                                                    |
| Modo                                                                                                    | 8K ▼<br>8K<br>2K                                                    | OK+▼▲+OK+T          | Seleccione el modo de número de portadoras en el canal<br>de salida. Luego pulse transmitir T.                                                                                                    |
| Modulación                                                                                               | 64QAM     ▼       QP5K     16QAM       64QAM     64QAM              | OK+ <b>▼▲</b> +OK+T | Seleccione el tipo de modulación del canal de salida.<br>Luego pulse transmitir T.                                                                                                    |
| FEC COFDM                                                                                                | 7/8     ▼       1/2     2/3       3/4     5/6       7/8     ▼       | OK+▼▲+OK+T          | Seleccione la tasa de corrección de errores de salida<br>(FEC COFDM). Luego pulse transmitir T.                                                                                                    |
| Intervalo de gua                                                                                         | V       I/32     V       1/32     1/16       1/8     1/4            | OK+▼▲+OK+T          | Seleccione el intervalo de guarda de la señal de salida.<br>Luego pulse transmitir T.                                                                                                    |
| Id celda                                                                                                 |                                                                     | Teclado + T         | Puede introducir un número de hasta 5 dígitos como<br>identificador de celda mediante el teclado numérico.<br>Luego pulse transmitir T.                                                                                    |
| (COD) Servicio                                                                                           | CAM ✓<br>codificado 1 TV 🛛 15%                                      | READ                | Pulse la tecla READ para obtener una lectura de los<br>servicios disponibles en el transponder de entrada.                                                                                                    |
| (COD) Servicio co<br>(FTA) Servicio libri<br>(FTA) Servicio libri<br>(FTA) Servicio libri<br>BW total 81 | dificado 2 TV 2 13%<br>e 1 TV 2 17%<br>e 2 TV 2 17%<br>e 3 TV 2 19% | OK+▼▲+OK            | Seleccione los servicios que quiere distribuir,<br>marcándolos con 🗸 (pulsando la tecla OK). Se<br>recomienda no superar el 90% del BW disponible.                                                                         |
| ld red orig                                                                                              | 1 Id red 1                                                          | т                   | Una vez seleccionados los servicios deseados, pulse transmitir T.                                                                                                    |
| ld TS                                                                                                    |                                                                     | Teclado + T         | Puede introducir mediante el teclado numérico un<br>identificador del TS (TSID) en caso de ser necesario para<br>su instalación. Luego pulse transmitir T.<br>Se indica el estardo de la tabla NIT en calor aris si no bay |
| Tabla NIT                                                                                                | Sin información<br>No generada<br>Válida<br>No válida               |                     | información sobre la misma o si no está generada; en<br>color verde si la tabla NIT es correcta; y en color rojo si la<br>NIT contenida en el módulo es incorrecta.                                                        |
| Posicione e                                                                                              | l conmutador de progra                                              | mación del módulo   | o 912-TT en OFF. A partir de ese momento                                                                                                    |

| QUICK PROGRAMMING GUIDE 912-TT DVB-S/S2 TO DVB-T |                                      |                           |                                        |                                                                                                    |
|--------------------------------------------------|--------------------------------------|---------------------------|----------------------------------------|----------------------------------------------------------------------------------------------------|
| Start/on                                         |                                      |                           |                                        | Press the Power On key of the PS-011 to start up the system.                                                                                            |
| Select series<br>NIT table                       | Main menu                            |                           | ОК                                     | Choose Select Series to select the programming series.                                                                                                  |
| 912-TT Transmoo<br>912-MS Modulato               | Select series<br>dulator DVB-S<br>rs | /S2 to DVB-T              | ОК                                     | Select the series: 912-TT Transmodulator DVB-S/S2 to DVB-T.                                                                                             |
| 912-TT Transm<br>Configure module                | odulator DVB                         | -S/S2 to DVB-T            | ОК                                     | To commence programming the module, select <i>Configure</i> module.                                                                                     |
| Set the pro                                      | gramming                             | switch of th<br>indicator | e 912-TT module<br>will now light up o | to the ON position. The programming and remain lit.                                                                                                    |
| Input                                            |                                      |                           |                                        |                                                                                                    |
| Power LNB                                        | off<br>off<br>on                     |                           | OK+▼▲+OK+T                             | Select LNB power on/off. Then press T to transmit.<br>Using the numeric keypad, enter the FI frequency of the<br>transponder. Then press T to transmit. |
| Input frequency                                  | 1952                                 | MHz                       | Keypad + T                             | Enter the input frequency of the transponder using the numeric keypad. Then press T to transmit.                                                        |
| Symbol rate                                      | Auto                                 | KBd                       | Keypad + T                             | Enter the symbol rate of the transponder using the numeric keypad. Then press T to transmit.                                                            |
| Standard                                         | DVB-S2                               |                           | OK+▼▲+OK+T                             | Select the standard DVB-S/DVB-S2. By default it is set to Auto. Then press T to transmit.                                                               |
| Modulation                                       | QPSK                                 | V                         | OK+ <b>▼</b> ▲+OK+T                    | Select the modulation QPSK/8PSK. By default it is set to Auto. Then press T to transmit.                                                                |
| Roll off                                         | 0.35                                 |                           | OK+ <b>▼</b> ▲+OK+T                    | Select the roll off. Then press T to transmit.                                                                                                    |
| FEC                                              | Auto                                 | V                         | OK+▼▲+OK+T                             | Select the forward error correction rate (FEC) of the transponder. By default it is set to Auto. Then press T to transmit.                              |
| Input level<br>BER                               |                                      | 65 dBuV<br>< 1E-7         | READ                                   | When the input transponder data have been entered,<br>press the READ key to obtain a reading of the input<br>signal.                                    |
| Output                                           | •                                    |                           |                                        |                                                                                                    |
| Standard                                         | DVB-T<br>DVB-T<br>DVB-H              |                           | OK+ <b>▼</b> ▲+OK+T                    | Select the COFDM modulation standard. Then press T to transmit.                                                                                         |
| Program by                                       | Channel<br>Channel<br>Frequency      |                           | OK+▼▲+OK+T                             | Select the programming mode for the output of the module: channel or frequency. Then press T to transmit.                                               |
| Channel table                                    | BG CCIR                              | V                         | OK+ <b>▼</b> ▲+OK+T                    | Select the standard for the output channel. Then press T to transmit.                                                                                   |
|                                                  | •                                    |                           | Keypad + T                             | If the output is programmed by channel, it is possible to<br>enter the channel using the numeric keypad. Alternatively,                                 |
| Channel                                          | 21                                   |                           | OK+ <b>▼▲</b> +OK+T                    | you can select a channel from the pull-down list. When<br>you have confirmed your choice by pressing OK, press<br>T to transmit.                        |

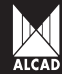

## QUICK PROGRAMMING GUIDE 912-TT DVB-S/S2 TO DVB-T

|                                                                                                    | V                                                                              |                  | If the output is programmed by frequency, enter the                                                                                                    |
|----------------------------------------------------------------------------------------------------|--------------------------------------------------------------------------------|------------------|----------------------------------------------------------------------------------------------------|
| Frequency                                                                                                    | <b>471.25</b> MHz                                                              | Keypad + T       | frequency using the numeric keypad. Then press T to                                                                                                    |
|                                                                                                    | ▼                                                                              | Keypad + T       | transmit.<br>Enter the attenuation at the output of the module                                                                                                    |
| Attenuation                                                                                                    | 114 V dB                                                                       | or<br>OK+▼▲+OK+T | using the numeric keypad. Then press T to transmit.                                                                                                    |
| [                                                                                                    | V                                                                              |                  |                                                                                                    |
| Offset                                                                                                    | 0 MHz                                                                          |                  |                                                                                                    |
|                                                                                                    | +1/6<br>-1/6<br>+1/8<br>-1/8                                                   | OK+▼▲+OK+T       | Select the offset of the output frequency from the options available. Then press T to transmit.                                                                                                    |
|                                                                                                    | ▼                                                                              | Keypad + T       | Select the bandwidth of the output channel: 6, 7 or 8                                                                                                    |
| Bandwith                                                                                                    | 8 MHz                                                                          | or<br>OK+▼▲+OK+T | MHz. You can do this using either the numeric keypad or the pull-down menu. Then press T to transmit.                                                                                                    |
| Mode                                                                                                    | 8K ▼<br>8K<br>2K                                                               | OK+▼▲+OK+T       | Select the number of carriers mode in the output channel.<br>Then press T to transmit.                                                                                                    |
| Modulation                                                                                                    | 64QAM<br>QPSK<br>16QAM<br>64QAM                                                | OK+▼▲+OK+T       | Select the type of modulation of the output channel. Then press T to transmit.                                                                                                    |
| FEC COFDM                                                                                                    | 7/8     ▼       1/2     2/3       3/4     5/6       7//8                       | OK+▼▲+OK+T       | Select the output forward error correction rate (FEC COFDM). Then press T to transmit.                                                                                                    |
|                                                                                                    | V                                                                              |                  |                                                                                                    |
| Guard interval                                                                                                    | 1/32 ▼<br>1/32 1/16<br>1/16<br>1/8<br>1/4                                      | OK+▼▲+OK+T       | Select the guard interval of the output signal. Then press<br>T to transmit.                                                                                                    |
| Cell ID                                                                                                    |                                                                                | Keypad + T       | You can enter a number of up to 5 digits as the cell<br>identifier using the numeric keypad. Then press T to<br>transmit.                                                                                                    |
| (COD) Coded so                                                                                                    | CAM ✓<br>ervice 1 TV ☑ 15%▲                                                    | READ             | Press the READ key to obtain a reading of the services<br>available in the input transponder.                                                                                                    |
| (COD) Coded servi<br>(FTA) Free to air se<br>(FTA) Free to air se<br>(FTA) Free to air se<br><b>BW total</b> 815      | ce 2 TV 2 13%<br>rvice 1 TV 2 17%<br>rvice 2 TV 2 17%<br>rvice 3 TV 2 19%<br>% | OK+▼▲+OK         | Select the services that you wish to distribute, marking<br>them with $\checkmark'$ (by pressing the OK key). It is recommended<br>that you should not use more than 90% of the available<br>BW.                                                                                                    |
| Orig Net Id                                                                                                    | 1 Network ID                                                                   | т                | Once the desired services have been selected, press T to transmit.                                                                                                    |
| TSID<br>NIT table                                                                                                    | No information<br>Not generated<br>Valid<br>Invalid                            | Keypad + T       | Using the numeric keypad, you can enter a TS identifier<br>(TSID), should that be necessary for your installation.<br>Then press T to transmit.<br>The status of the NIT table is shown in grey if no relevant<br>information is available; in green if the NIT table is<br>correct; and in red if the NIT table contained in the<br>module is incorrect. |
| Set the programming switch of the 912-TT module to the OFF position. The programming indicator light will now go out. |                                                                                |                  |                                                                                                    |

| MANUEL DE PROGAMMATION RAPIDE 912-TT DVB-S/S2 Á DVB-T |                                                      |                                        |                                                                                                    |
|-------------------------------------------------------|------------------------------------------------------|----------------------------------------|----------------------------------------------------------------------------------------------------|
| Marche/arrê                                           | 1                                                    |                                        | Appuyez sur la touche marche/arrêt du PS-011 pour<br>lancer le système.                                                                                     |
| M<br>Sélectionner la sér<br>Table NIT                 | lenu principal                                       | ОК                                     | Choisissez Sélectionner Série pour choisir la série de programmation.                                                                                       |
| Séle<br>912-TT Transmod<br>912-MS Modulateu           | ctionner la série<br>ulateur DVB-S/S2 à DVB-T<br>IFS | ОК                                     | Sélectionnez la série Transmodulateur 912-∏<br>DVB-S/S2 à DVB-T.                                                                                            |
| 912-TT Transmo                                        | odulateur DVB-S/S2 à DVB-T                           | ОК                                     | Pour démarrer la programmation du module, sélectionnez<br>Configurer module.                                                                                |
| Mettez le con                                         | mmutateur de progran<br>l'indicate                   | nmation du module<br>ur de programmati | 912-TT à la position ON. À partir de là,<br>ion s'allumera.                                                                                                 |
| Alimentation LNB                                      | off V<br>off on                                      | OK+▼▲+OK+T                             | Sélectionnez l'Alimentation LNB on/off. Appuyez alors<br>sur T pour transmettre.                                                                            |
| Fréquence entrée                                      | MHz                                                  | Clavier + T                            | À l'aide du clavier numérique, saisissez la fréquence FI<br>du transpondeur. Appuyez alors sur T pour transmettre.                                          |
| Symbol rate                                           | Auto                                                 | Clavier + T                            | Saisissez le symbol rate du transpondeur avec le clavier<br>numérique. Appuyez alors sur T pour transmettre.                                                |
| Norme                                                 | DVB-S2                                               | OK+▼▲+OK+T                             | Sélectionnez la norme DVB-S/DVB-S2. Par défaut<br>celui-ci apparaît en mode Auto. Appuyez alors sur T<br>pour transmettreT.                                 |
| Modulation                                            | QPSK                                                 | OK+▼▲+OK+T                             | Sélectionnez la norme de modulation QPSK/8PSK.Par<br>défaut celui-ci apparaît en mode Auto. Appuyez alors<br>sur T pour transmettreT.                       |
| Roll off                                              | 0.35                                                 | OK+ <b>▼</b> ▲+OK+T                    | Sélectionnez le roll off. Appuyez alors sur T pour transmettreT.                                                                                            |
| FEC                                                   | Auto                                                 | OK+▼▲+OK+T                             | Sélectionnez le taux de correction d'erreurs (FEC) du<br>transpondeur. Par défaut celui-ci apparaît en mode Auto.<br>Appuyez alors sur T pour transmettre.  |
| Niveau entrée<br>BER                                  | 65 dBuV<br>< 1E-7                                    | READ                                   | Quand les données du transpondeur d'entré ont<br>saisies, appuyez sur la touche READ pour obtenir u<br>lecture du signal d'entrée.                          |
| Sortie                                                | ▼                                                    |                                        |                                                                                                    |
| Norme                                                 | DVB-T VB-T<br>DVB-T<br>DVB-H                         | OK+▼▲+OK+T                             | Sélectionnez la norme de modulation COFDM. Appuyez<br>alors sur T pour transmettre.                                                                         |
| Programmer par                                        | Canal V<br>Canal<br>Fréquence                        | OK+▼▲+OK+T                             | Sélectionnez le mode de programmation de la sortie du<br>module : canal ou fréquence. Appuyez alors sur T pour<br>transmettre.                              |
| Table chanaux                                         | BG CCIR                                              | OK+▼▲+OK+T                             | Sélectionnez la norme pour le canal de sortie. Appuyez<br>alors sur T pour transmettre.                                                                     |
|                                                       | ▼                                                    | Clavier + T                            | Si la sortie est programmée par canal, vous pouvez saisir<br>le canal à l'aide du clavier pumérique. Alternetiverset                                        |
| Canal                                                 |                                                      | ou<br>OK+♥▲+OK+T                       | vous pouvez sélectionner un canal à partir de la liste<br>déroulante. Confirmez votre choix en appuyant sur OK ;<br>ensuite appuyez sur T pour transmettre. |

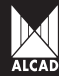

## MANUEL DE PROGAMMATION RAPIDE 912-TT DVB-S/S2 Á DVB-T

|                                                                                                    | ▼                                                                                                    |                  | Si la sortie est programmée par fréquence, saisissez la                                                                                                    |
|----------------------------------------------------------------------------------------------------|----------------------------------------------------------------------------------------------------|------------------|----------------------------------------------------------------------------------------------------|
| Fréquence                                                                                                  | 471.25 MHz                                                                                                    | Clavier + T      | fréquence avec le clavier numérique. Appuyez alors su                                                                                                    |
|                                                                                                    |                                                                                                    | Clavier + T      | I pour transmettre.<br>Saisissez l'atténuation à la sortie du module avec le                                                                                                    |
| Atténuation                                                                                                | 14 🗸 dB                                                                                                    | 0U<br>OK+▼▲+OK+T | clavier numérique. Appuyez alors sur T pour transmettre.                                                                                                    |
|                                                                                                    |                                                                                                    |                  |                                                                                                    |
| Offset                                                                                                    | 0 MHz                                                                                                    |                  |                                                                                                    |
|                                                                                                    | +1/6<br>-1/6<br>+1/8<br>-1/8                                                                                                    | OK+▼▲+OK+T       | les options disponibles. Appuyez alors sur T pour transmettre.                                                                                                    |
|                                                                                                    | ▼                                                                                                    | Clavier + T      | Sélectionnez la largeur de bande du canal de sortie :                                                                                                    |
| Largeur bande                                                                                              | 8 MHz                                                                                                    | OU<br>OV TH OK T | 6, 7 ou 8 MHz. Vous pouvez faire ceci avec le clavier                                                                                                    |
|                                                                                                    |                                                                                                    | OK+VA+OK+I       | pour transmettre.                                                                                                    |
| Mode                                                                                                    | 8K<br>8K<br>2K                                                                                                    | OK+▼▲+OK+T       | Sélectionnez le mode de numéro de porteuses dans le<br>canal de sortie. Appuyez alors sur T pour transmettre.                                                                                              |
|                                                                                                    | ▼                                                                                                    |                  |                                                                                                    |
| Modulation                                                                                                 | 64QAM<br>QPSK<br>16QAM<br>64QAM                                                                                                 | OK+▼▲+OK+T       | Sélectionnez le type de modulation du canal de sortie.<br>Appuyez alors sur T pour transmettre.                                                                                                    |
|                                                                                                    | V                                                                                                    |                  |                                                                                                    |
| FEC COFDM                                                                                                  | 7/8 ▼   1/2 2/3   3/4 5/6   7/8 5/8                                                                                             | OK+▼▲+OK+T       | Sélectionnez le taux de correction d'erreurs de sortie<br>(FEC COFDM). Appuyez alors sur T pour transmettre.                                                                                               |
|                                                                                                    | V                                                                                                    |                  |                                                                                                    |
| Intervale garde                                                                                            | 1/32 V<br>1/32 1/16<br>1/8<br>1/4                                                                                               | OK+▼▲+OK+T       | Sélectionnez l'intervalle de garde du signal de sortie.<br>Appuyez alors sur T pour transmettre.                                                                                                    |
|                                                                                                    | ▼                                                                                                    |                  | Vous pouvez saisir un numéro jusqu'à 5 chiffres comme                                                                                                    |
| ld cellule                                                                                                 | 0                                                                                                    | Clavier + T      | identifiant de cellule à l'aide du clavier numérique.<br>Appuvez alors sur T pour transmettre.                                                                                                    |
| Services                                                                                                   | V                                                                                                    |                  |                                                                                                    |
| (COD) Service à                                                                                            | CAM ✓<br>accès conditionel 1 TV 🖬 15%                                                                                           | READ             | services disponibles dans le transpondeur d'entrée.                                                                                                    |
| (COD) Service à ac<br>(FTA) Service à ac<br>(FTA) Service à ac<br>(FTA) Service à ac<br>(FTA) Service à ac | ccès conditionel 2     TV ☑ 13%       ccès libre 1     TV ☑ 17%       ccès libre 2     TV ☑ 17%       ccès libre 3     TV ☑ 19% | OK+▼▲+OK         | Sélectionnez les services que vous souhaitez distribuer,<br>les marquant avec un ✓ (en appuyant sur la touche<br>OK). Nous recommandons que vous ne dépassiez pas<br>90% de la largeur de bande disponible |
| LB totale 81                                                                                               | %                                                                                                    | _                | Quand les services désirés ont été choisis, appuyez sur                                                                                                    |
| ld rés orig                                                                                                | 1 Id réseau 1                                                                                                    | т                | T pour transmettre.                                                                                                    |
| ld TS                                                                                                    | 1078                                                                                                    | Clavier + T      | A l'aide du clavier numérique, vous pouvez entrer<br>un identifiant du TS (TSID), pour le cas où il serait<br>nécessaire à votre installation. Appuyez alors sur T pour<br>transmettre                     |
| Table NIT                                                                                                  | Sans information<br>Non généré<br>Valide<br>Non valide                                                                          |                  | L'état de la table NIT est indiqué en gris si aucune<br>information n'est disponible ; en vert si la table NIT est<br>correcte ; et en rouge si la table NIT contenue dans le<br>module est incorrecte.    |
| Mettez le c                                                                                                | ommutateur de progran                                                                                                    | nmation du modu  | le 912-TT en position OFF. Le voyant de                                                                                                    |

programmation s'éteindra.